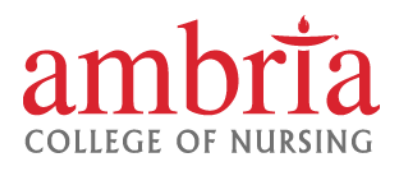

## Forgot your Ambria Password?

Don't worry, it is easy to recover.

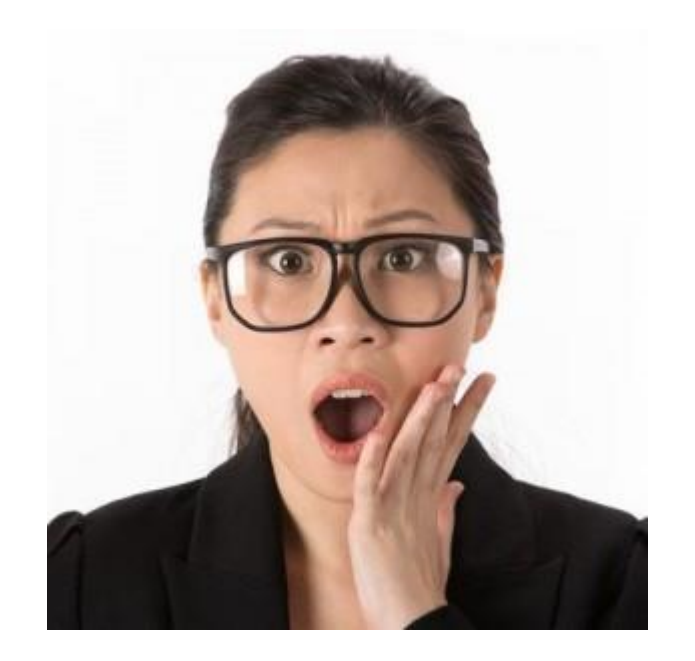

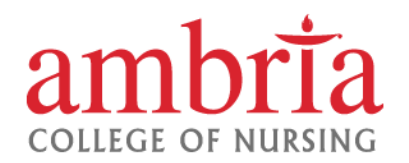

➢ Go to <u>www.ambria.edu</u> and click "Sign in"

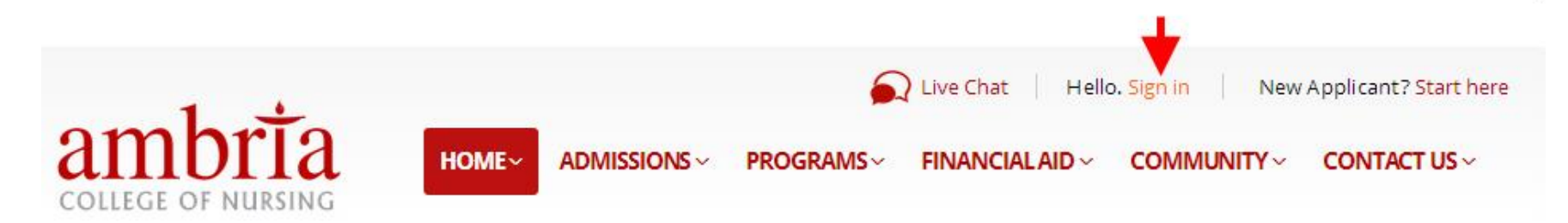

# DAY, EVENING, WEEKEND CLASSES

#### FULL TIME & PART TIME PROGRAMS

Now Accepting Applications for **SUMMER 2015** - DEADLINE APR. 27

Get Started Now!

or learn more.

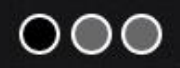

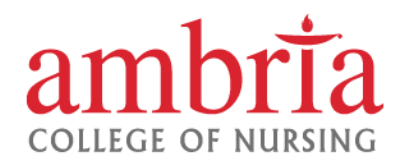

> Then click "Forgot my password" link.

| USER  | AUTHORIZATION                                                               | CLOSE   |    |
|-------|-----------------------------------------------------------------------------|---------|----|
| Logi  | in or Register                                                              |         |    |
| Your  | must be registered user to proceed. Please login or register below.         |         |    |
| Alrea | ady registered? Please Login. New to the Site?                              |         |    |
| Logir | Name: Sign up in a few easy steps!<br><u>Forgot my login name.</u> Register |         |    |
| Pass  | word:<br><u>Forgot my password.</u><br>Login                                |         |    |
|       |                                                                             | tact Us | br |

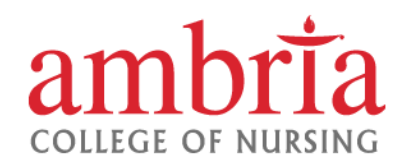

Type your personal email address and click "Recover Credentials"

|                                                                                                    | CLOSE                                                                    |
|----------------------------------------------------------------------------------------------------|--------------------------------------------------------------------------|
| Login or Register                                                                                                    |                                                                          |
| You must be registered user to proceed. Please login or register below.                                                                                     |                                                                          |
| User credentials recovery New to the Site?                                                                                                    |                                                                          |
| You can recover your user credentials by<br>entering your email. Your credentials will<br>be sent to the email address you provided<br>during registration. | few easy steps!<br><mark>jister</mark>                                   |
| Your email:<br>Recover Credentials Type your period It has to be the address store profile at Amb                                                           | e <b>rsonal</b> email<br>ne personal email<br>ed in your student<br>oria |
| Back to Login Screen                                                                                                    | 1                                                                        |

#### TIPS:

- If you have multiple personal email addresses and you don't remember which one is on record at Ambria you can try typing all emails one by one until you find the right one.
- If you no longer have access to personal email that is on your student record at Ambria you need to
  email support team at <u>support@ambria.edu</u>

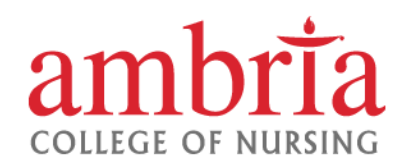

If system successfully finds your personal email address in your student profile you will see a message like this:

| USER | AUTHORIZATION                                                                                                    | CLOSE                                                                                |                                       |
|------|----------------------------------------------------------------------------------------------------|--------------------------------------------------------------------------------------|---------------------------------------|
| Log  | SYSTEM NOTIFICATION                                                                                                    | ×                                                                                    |                                       |
| You  | Link to reset your password has been sent to dave@yahoo.com 🗲                                                                        | If you get this message it means                                                     |                                       |
| Log  | Important!<br>Please add noreply@ambria.edu into<br>your email Contacts, Address Book or<br>Safe Senders list to make sure our email | your email has been found and<br>system emailed you password<br>recovery information | J                                     |
| Pas  | doesn't go to Spam folder by mistake.                                                                                                |                                                                                      | e of Nursing<br>3lvd.<br>es, IL 60192 |

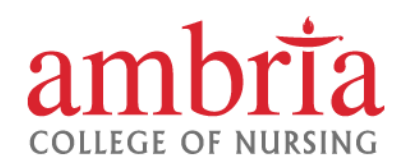

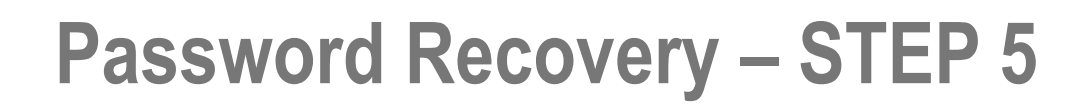

Check your mailbox of the email address you provided. You will receive password recovery message from Ambria. Open it and follow password recovery link.

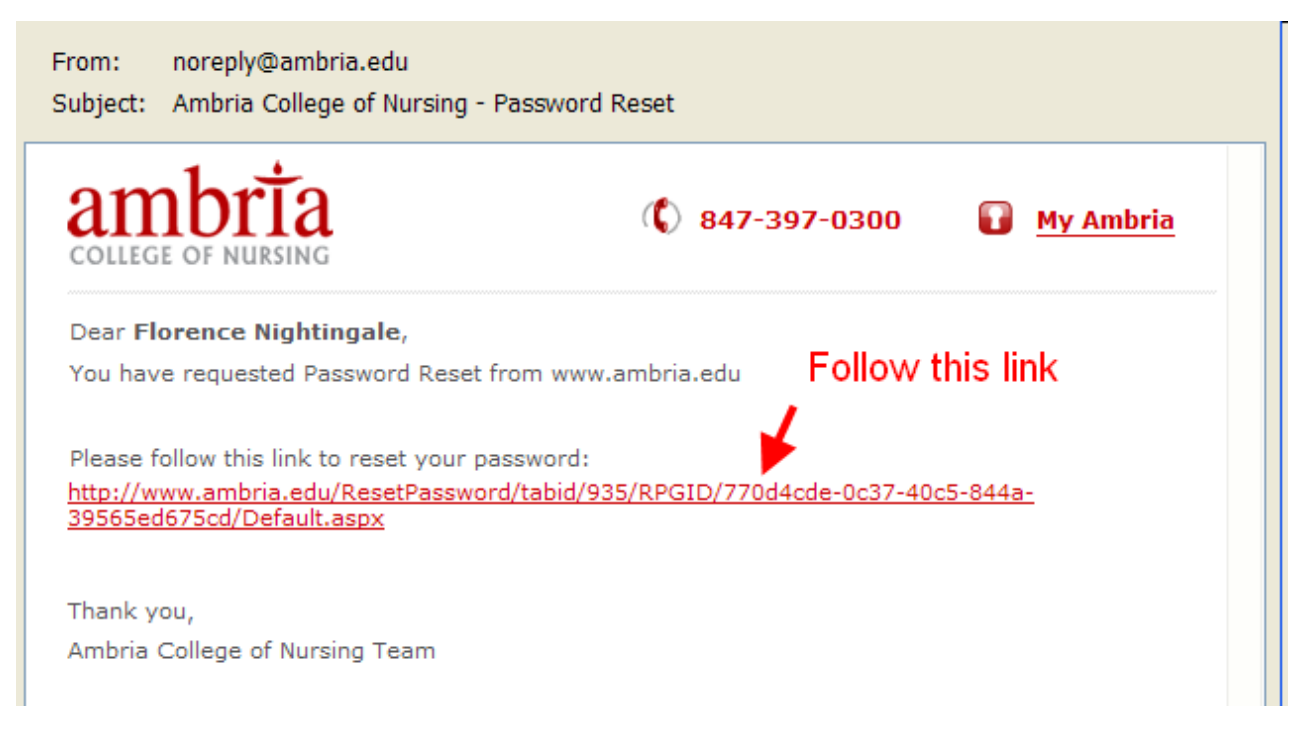

- **NOTE:** If you did not receive this email from Ambria within 3 minutes this typically means the email went to a "Spam" or "Junk Mail" folder.
  - 1. Find this email in "Spam" or "Junk Mail" folder. Select it and click "Not Spam" or "Add to Safe Sender List" button.
  - 2. Go to Contacts and add <u>noreply@ambria.edu</u> as your Contact. This will prevent Ambria emails going to Spam folder in the future.

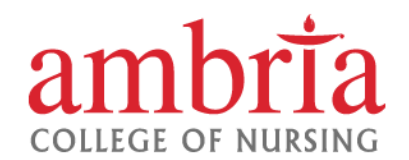

 $\succ$  This is a final step of recovery.

Type in a new password and click **Reset Password** button.

| 1 +                |       | 🔊 Live     | e Chat Hello. | Sign in New Ap  | plicant? Start here | (f) 💌 🖸      |
|--------------------|-------|------------|---------------|-----------------|---------------------|--------------|
| COLLEGE OF NURSING | HOME~ | ADMISSIONS | PROGRAMS~     | FINANCIAL AID ~ |                     | CONTACT US ~ |
|                    |       |            |               |                 |                     |              |

Home > Reset Password

| Your Ambria.edu Password Reset |                |  |  |
|--------------------------------|----------------|--|--|
| Your User Name                 | FN111111       |  |  |
| New password                   |                |  |  |
| Confirm password               |                |  |  |
|                                | Reset Password |  |  |

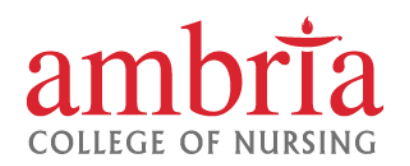

#### **Password Rules**

> Your password is subject to certain rules.

| 1. Must be at least<br>8 characters<br>long.                                                                                                    | Your Ambria.edu Password Reset |                                                 |  |  |
|----------------------------------------------------------------------------------------------------|--------------------------------|-------------------------------------------------|--|--|
| <ol> <li>2. Has to include<br/>both letters and<br/>numbers.</li> <li>3. Cannot be<br/>easily guessed<br/>word or "typical<br/>password"</li> </ol> | Your User Name                 | FN111111                                        |  |  |
|                                                                                                    | New password                   |                                                 |  |  |
|                                                                                                    | Confirm password               | Password Strength Strong                        |  |  |
| 4. Cannot be same                                                                                                    |                                | Password Rules                                  |  |  |
| as your previous                                                                                                    |                                | S-20 characters                                 |  |  |
| passwords.<br>5. Use of special<br>characters like<br>!@#\$%^&*() is<br>recommended                                                                 |                                | Password cannot match User ID                   |  |  |
|                                                                                                    |                                | Upper and Lower Case Recommended (not required) |  |  |
|                                                                                                    |                                | At least 1 Letter and 1 Number Required         |  |  |
|                                                                                                    |                                | Special Characters Allowed (not required)       |  |  |
| 6 Spaces are not                                                                                                    |                                | Spaces Not Allowed                              |  |  |
| allowed.                                                                                                    |                                | Cannot be an Easily Guessed Password            |  |  |
|                                                                                                    |                                | OK                                              |  |  |